## **OPEN SANKORE : prise en main**

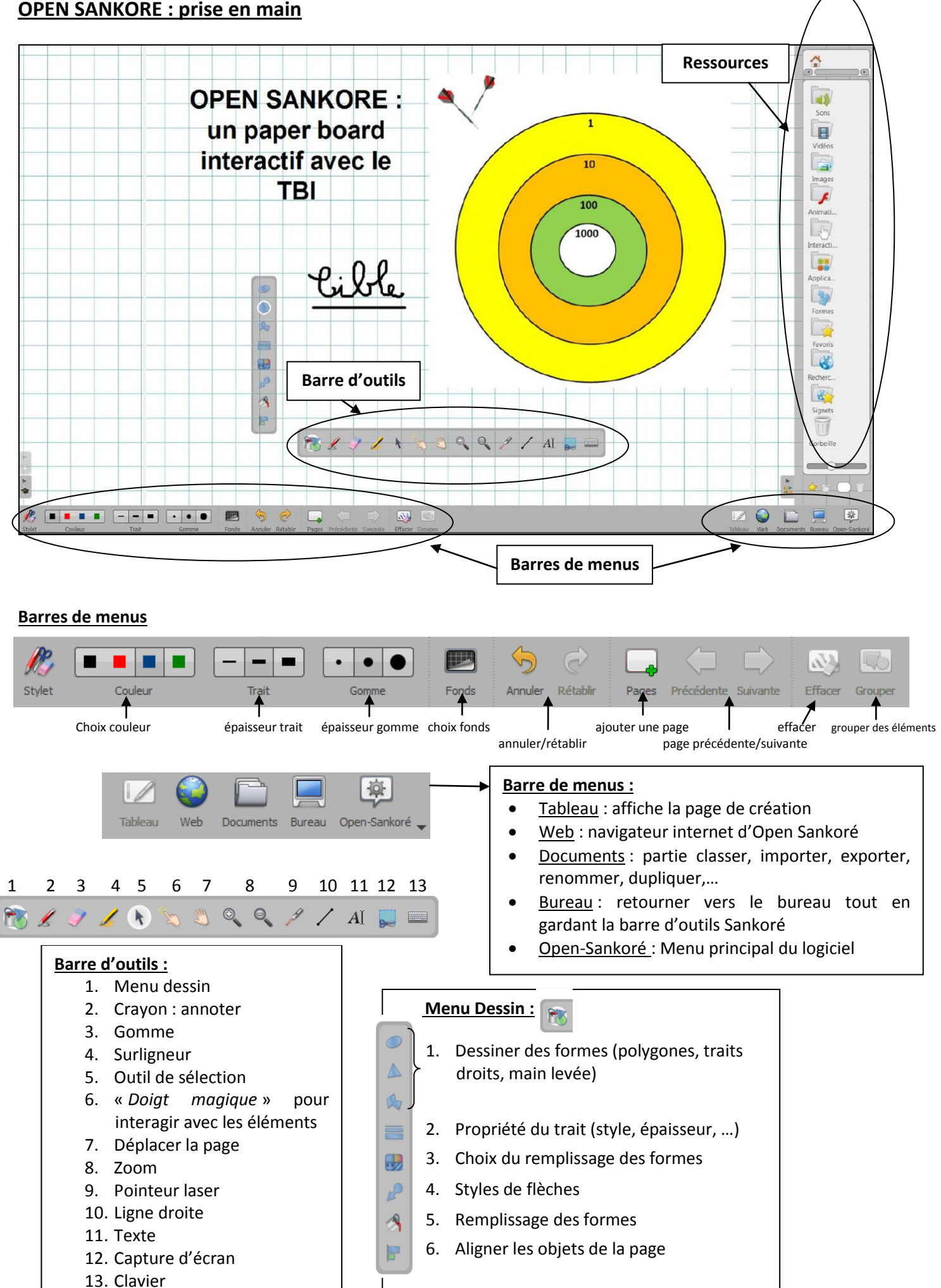